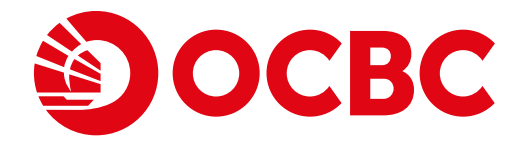

### Эосвс

| Secure Site               |                                           |
|---------------------------|-------------------------------------------|
| Online Bankin             | g                                         |
| Login ID                  |                                           |
|                           |                                           |
| Forgot Login ID/Password2 | Next                                      |
| Need Help?                | First time user? Activate now             |
| OCRC All Rights Reserved. | Conditions of Access   Security & Privacy |

# Take a Tour of OCBC Online Banking

# For **now**, and **beyond**

# enter

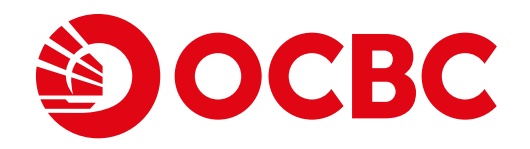

# **Contents**

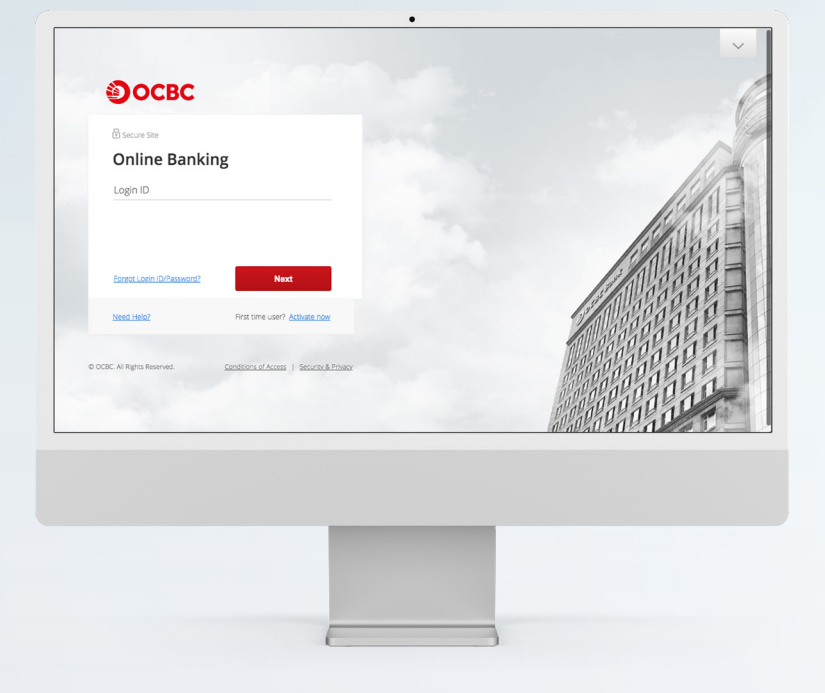

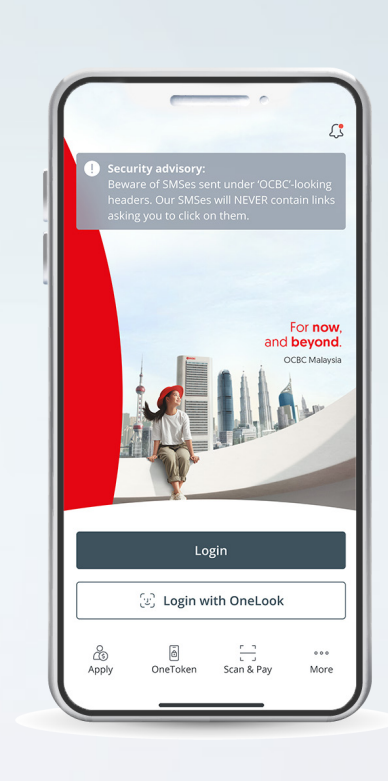

### **OCBC Internet Banking**

- Banking Features
- Account Overview

### **OCBC Malaysia Mobile Banking app**

# For **now**, and **beyond**

### • Features and Account Overview

© Copyright OCBC Bank (Malaysia) Berhad (199401009721 / 295400-W)

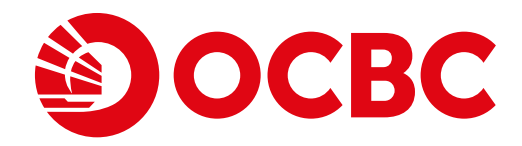

# **OCBC Internet Banking Banking Features**

# For **now**, and **beyond**

© Copyright OCBC Bank (Malaysia) Berhad (199401009721 / 295400-W)

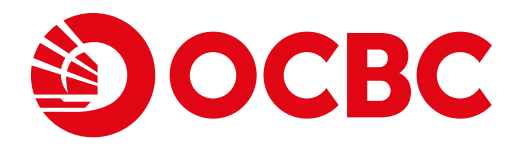

**OCBC** Internet Banking

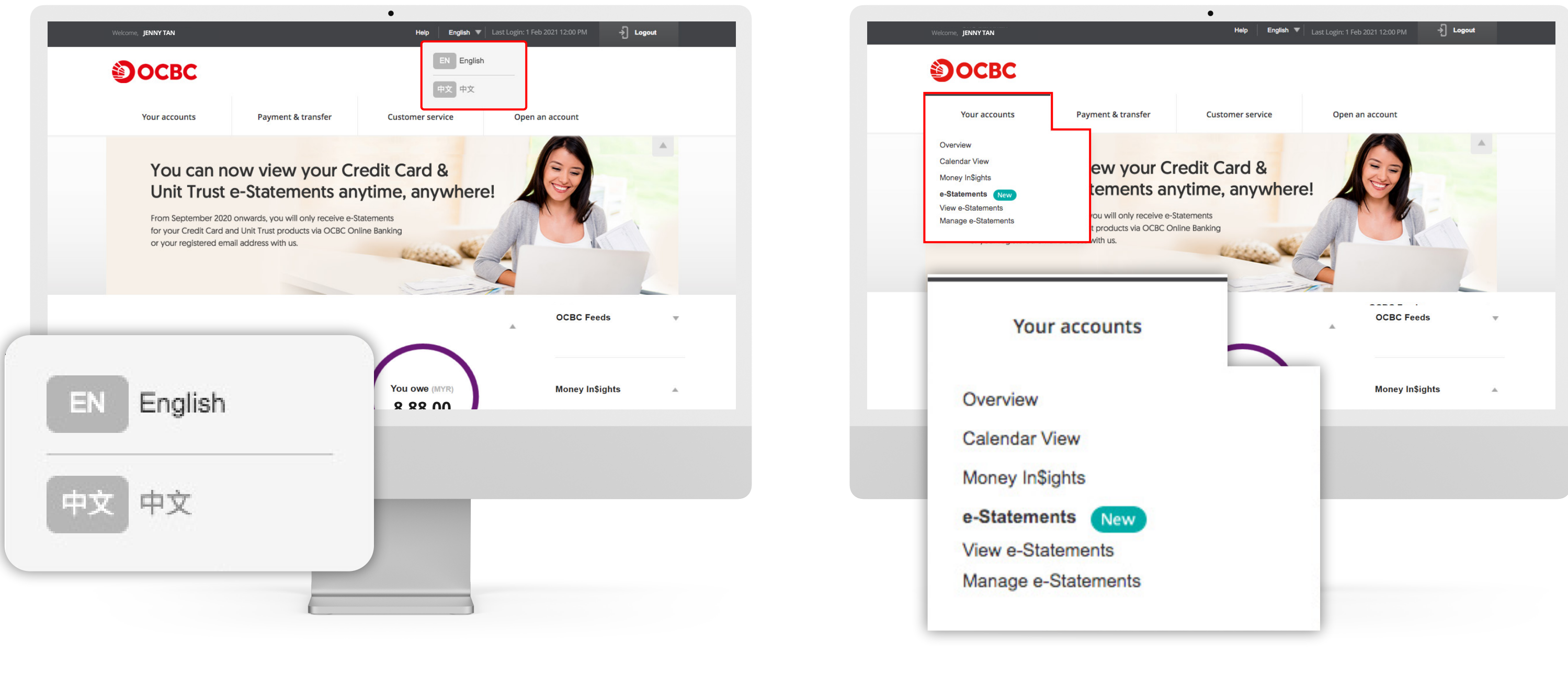

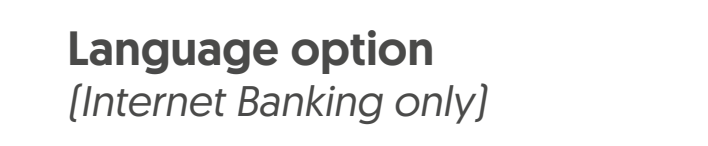

• Select your preferred language – English or Mandarin - for a seamless online banking experience.

Your accounts

# For **now**, and **beyond**

• View your account balances and transaction history. • Track and manage your finances via Money In\$ights. • View and manage your e-Statements.

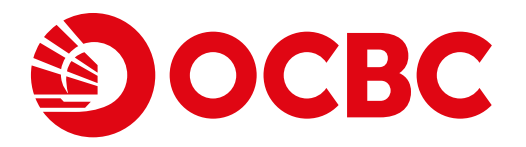

**OCBC** Internet Banking

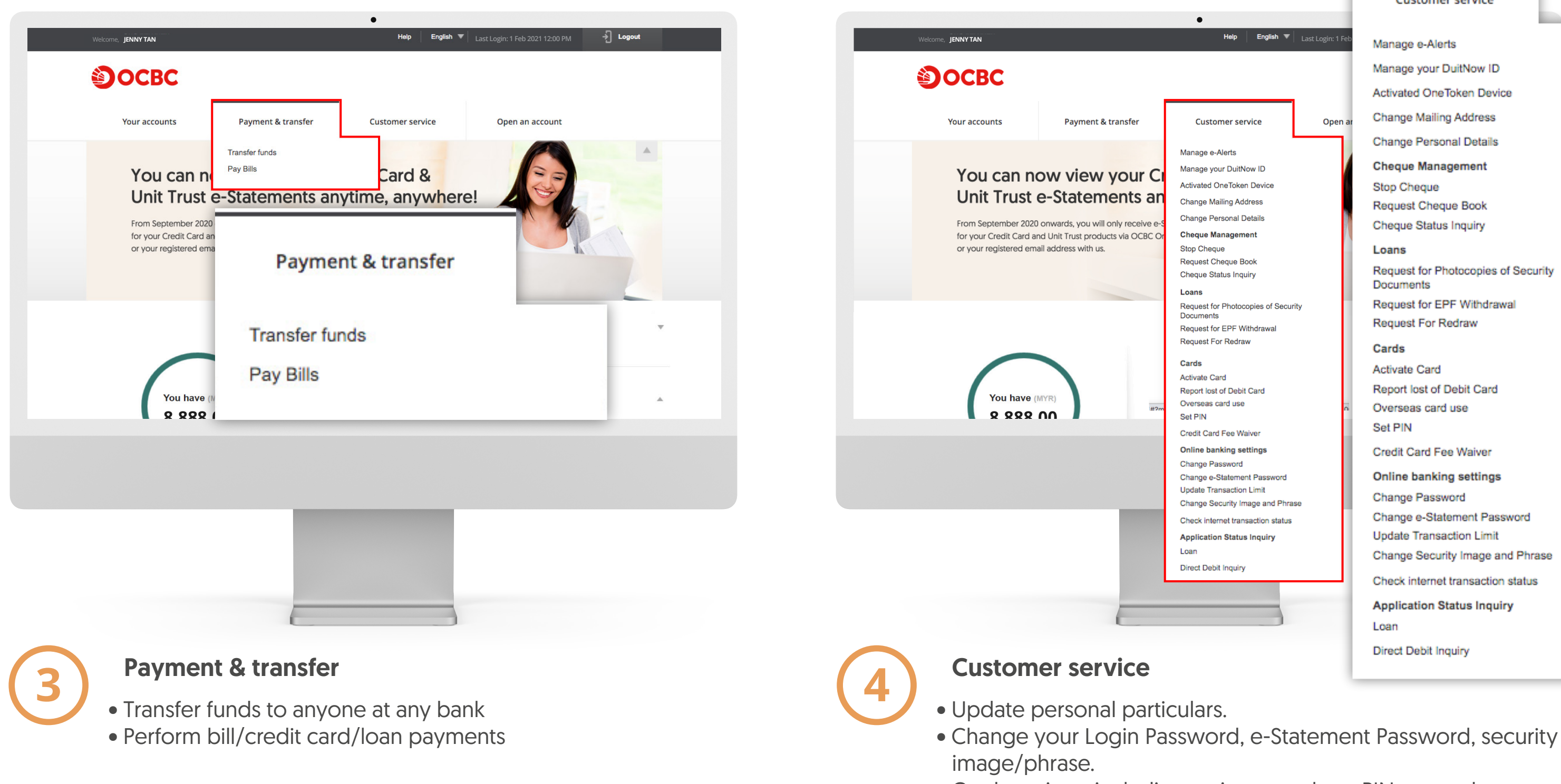

- Set Transaction Limit and alerts.
- Register/manage DuitNow ID and more.

### For **now**, and beyond

#### Manage e-Alerts Manage your DuitNow ID Activated OneToken Device Change Mailing Address Change Personal Details Cheque Management Stop Cheque Request Cheque Book Cheque Status Inquiry Loans Request for Photocopies of Security Documents Request for EPF Withdrawal Request For Redraw Cards Activate Card Report lost of Debit Card Overseas card use Set PIN Credit Card Fee Waiver Online banking settings Change Password Change e-Statement Password Update Transaction Limit Change Security Image and Phrase Check internet transaction status Application Status Inquiry Loan Direct Debit Inquiry

Customer service

• Card services, including activate card, set PIN, report lost Debit/ATM card, apply for EPP and Balance Transfer.

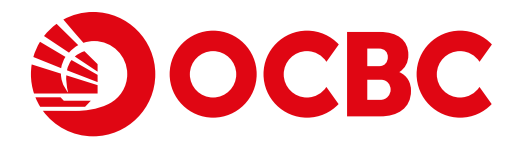

**OCBC** Internet Banking

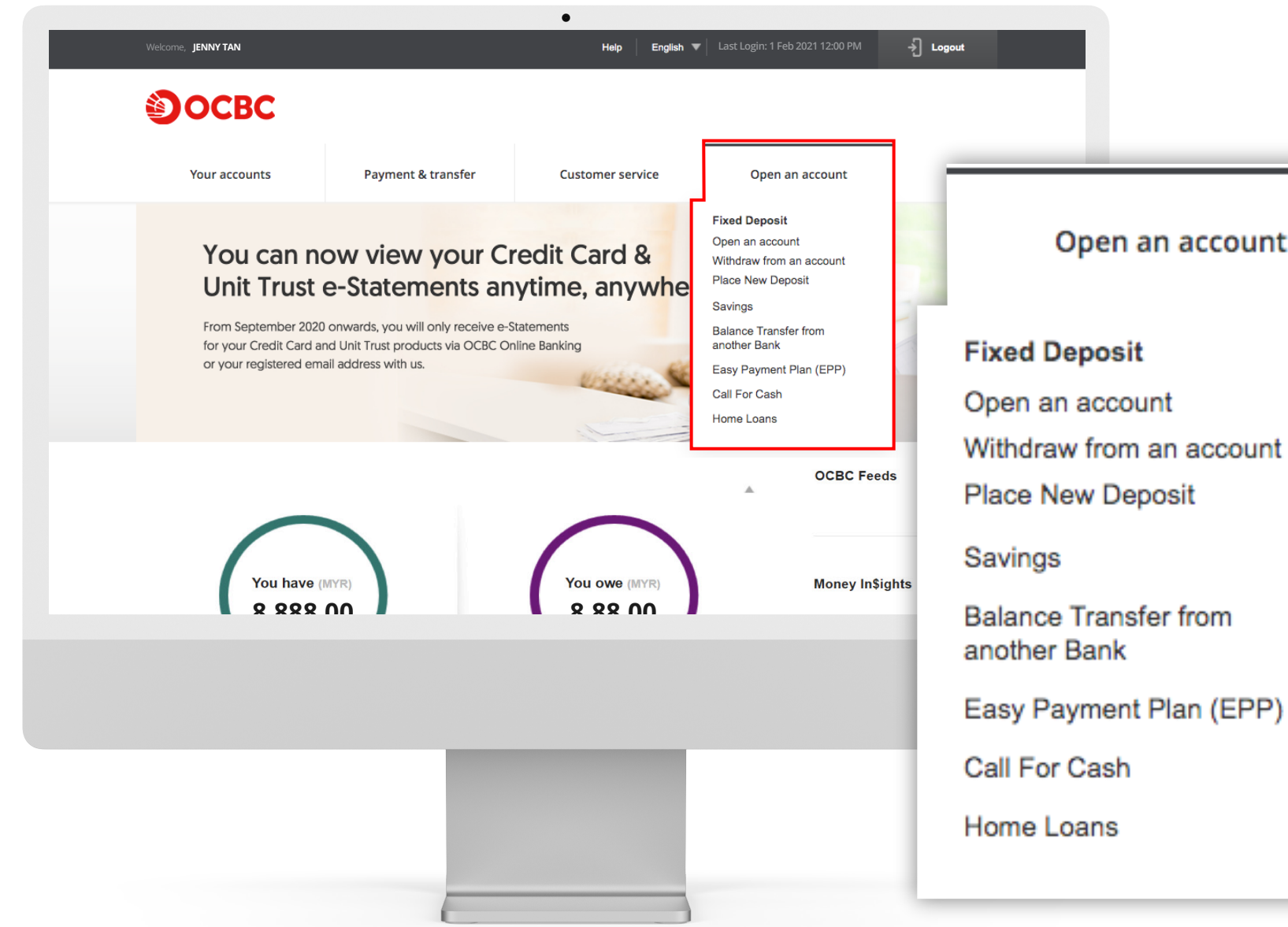

#### **Open an account**

- Open a new Fixed Deposit account, place a new Fixed Deposit, perform Fixed Deposit withdrawal (applicable for Conventional Fixed Deposit account only).
- Open a new Savings account (for customers with existing Current/Savings account with OCBC only).
- Apply for Easy Payment Plan (EPP), Balance Transfer and/or Call for Cash.
- Make a loan enquiry via the "Home Loans" option.

### For **now**, and beyond

#### Open an account

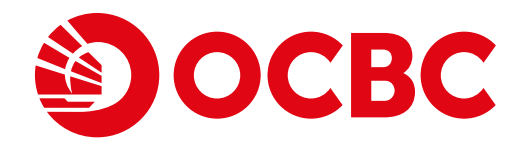

# **OCBC Internet Banking** Account overview

# For **now**, and **beyond**

© Copyright OCBC Bank (Malaysia) Berhad (199401009721 / 295400-W)

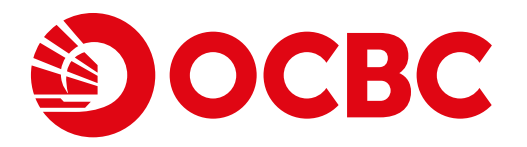

**OCBC** Internet Banking

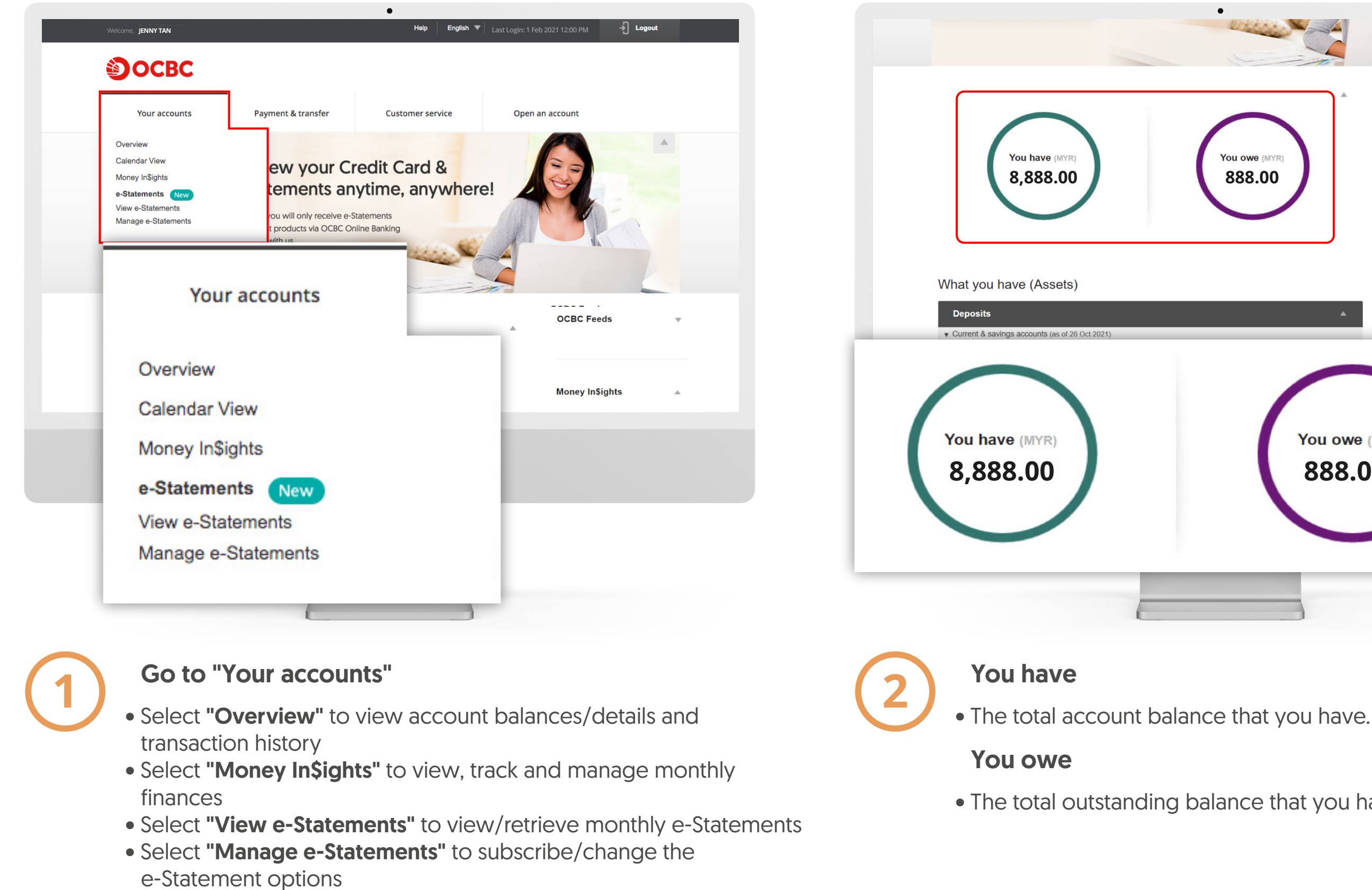

# For **now**, and **beyond**

| You owe (MYR)<br>B88.00                                                                                              |                                                                                                    | •                       | OCBC Feeds                                                                                                    |
|----------------------------------------------------------------------------------------------------|----------------------------------------------------------------------------------------------------|-------------------------|----------------------------------------------------------------------------------------------------|
| Total spending this month<br>MYR 8,888,00<br>See details<br>People Like You<br>Austrance people cause 10%, for Norry | Total spending this month<br>MYR 8,888,00<br>See details<br>People Like You<br>Average neuronic eases 10%. for kinys<br>You owwe (MYR)<br>8888.000 | You owe (MYR)<br>888.00 | Money In\$ights<br>Your spending over time                                                                     |
|                                                                                                    | You owe (MYR)<br>888.00                                                                                                    |                         | Total spending this month<br>MYR 8,888,00<br>See details<br>People Like You<br>Average people sawn 10% for New |

• The total outstanding balance that you have spent/yet to settle.

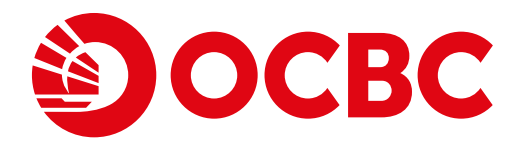

**OCBC** Internet Banking

| Deposits                        |                                                                                                    |                                |                                       | MYR <b>8,888,00</b><br>See details                       |
|---------------------------------|----------------------------------------------------------------------------------------------------|--------------------------------|---------------------------------------|----------------------------------------------------------|
| ✓ Current & savings acc         | ounts (as of 26 Oct 2021)                                                                                             |                                |                                       | People Like You<br>Average people save <b>10%</b> for Ne |
| FRANK Account<br>888-111111-8   |                                                                                                    | Balance<br>MYR 0.00            | Available<br>MYR 0.00                 | Home.                                                    |
| OCBC 360 ACCOUN<br>888-111888-8 | Nov 2021) Petails / Transactions Change account name Nov 2021) Details / Transactions Place new deposit T sol 1010100 | Balance<br>MYR <b>8,888.00</b> | Available<br>MYR 8,888.00             | Saving Goals<br>Aren't you savin<br>Have a dream         |
| 881-111888-1                    | Withdrawal<br>e-Statements                                                                                            |                                | MYR 1,000.00                          | save. It takes on a savings goal n.                      |
| Receipt no. 3                   |                                                                                                    |                                | MYR 1,000.00                          | + Add Goal                                               |
| What you owe (                  | Liabilities)                                                                                                    |                                |                                       |                                                          |
| Credit cards                    | Details / Trar                                                                                                    | isactions                      | <b>^</b>                              |                                                          |
| 95555<br>0CBC CA<br>5142-876    | ASHFLO MASTERCARD Pay Bill<br>8-8888-8888 Apply for EP                                                                | edit left Our                  | tstanding Balance<br>MYR <b>83.97</b> |                                                          |

### Discover "What you have" and "What you owe" in greater detail.

Access, view and manage what "You have", e.g. your Current/Savings and Fixed Deposit accounts and what "You owe", e.g. Credit Card expenses.

| A             | Point to th click on th                                                                             | e account tha<br>e options in t                                           | at you wish to v<br>he pop-up box                             | view and                                  |
|---------------|----------------------------------------------------------------------------------------------------|---------------------------------------------------------------------------|---------------------------------------------------------------|-------------------------------------------|
|               | <ul> <li>Select "e-State</li> <li>Select "Chain the account</li> <li>5218-8700-0054-9438</li> </ul> | atements" to vi<br>nge account na                                         | ew/manage e-Sta<br>me" to set a nicki<br>MYR <b>13,903.78</b> | atements<br>name for<br>MYR <b>83.9</b> 7 |
| ▼ Fixed Depor | sit (as of 07 Nov 2021)<br>E DEPOSIT 801-181818-8<br>38-1                                           | Details / Transactions<br>Place new deposit<br>Withdrawal<br>e-Statements | M                                                             | Total Balance<br>IYR 1,000.00             |

# For **now**, and **beyond**

Select "e-Statements" to view/manage e-Statements.

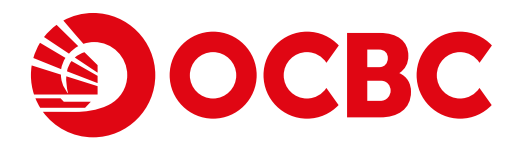

**OCBC** Internet Banking

|                                                              | (, (00010)                                                    |                                           |                                |                                  | MYR 8,888,0<br>See details                                                                  | 0         |
|--------------------------------------------------------------|---------------------------------------------------------------|-------------------------------------------|--------------------------------|----------------------------------|---------------------------------------------------------------------------------------------|-----------|
| Current & savings acc                                        | ounts (as of 26 Oct 2021)                                     |                                           |                                | •                                | People Like You                                                                             |           |
| FRANK Account<br>888-111111-8                                |                                                               |                                           | Balance<br>MYR <b>0.00</b>     | Available<br>MYR <b>0.00</b>     | Average people save 10%<br>Home.<br>See details                                             | 6 for New |
| OCBC 360 ACCOUN<br>888-111888-8                              | Details / Transactions<br>e-Statements<br>Change account name |                                           | Balance<br>MYR <b>8,888.00</b> | Available<br>MYR <b>8,888.00</b> | Saving Goals                                                                                |           |
| ▼ Fixed Deposit (as of 0<br>FIXED/TIME DEPOS<br>881-111888-1 | 7 Nov 2021) Details /<br>Place ne<br>Withdrav<br>e-Statem     | Transactions<br>w deposit<br>val<br>ents  |                                | Total Balance<br>MYR 1,000.00    | Aren't you savir<br>Have a dream<br>up tor that not<br>save. It takes o<br>a savings goal h | 3         |
| Receipt no. 3                                                |                                                               |                                           |                                | MYR 1,000.00                     | + Add Goal                                                                                  |           |
| What you owe                                                 | (Liabilities)                                                 |                                           |                                |                                  |                                                                                             |           |
| Credit cards                                                 |                                                               | Details / Transa                          | ctions                         | *                                |                                                                                             |           |
| OCBC C/                                                      | ASHFLO MASTERCARD<br>58-8888-8888                             | e-Statements<br>Pay Bill<br>Apply for EPP | edit left<br><b>03.78</b>      | Outstanding Balance<br>MYR 83.97 |                                                                                             | -         |

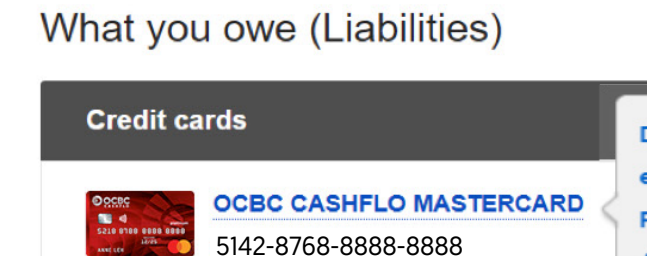

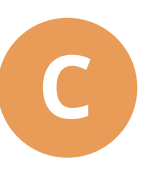

#### Point to the credit card account that you wish to view and click on the options in the pop-up box.

- transaction history.
- Select "Pay Bill" for credit card payment.

# For **now**, and **beyond**

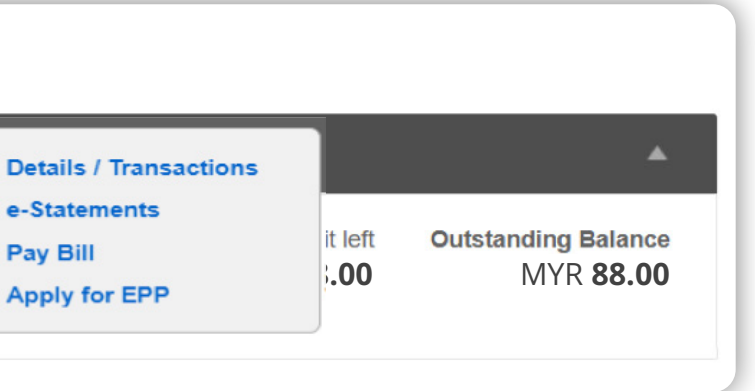

• Select "Details / Transactions" to view account details and

• Select "e-Statements" to view/manage e-Statements. • Select "Apply for EPP" to apply for Easy Payment Plan.

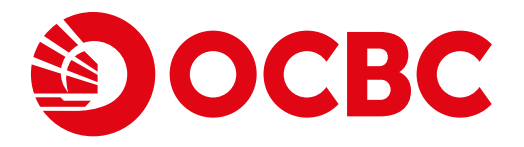

**OCBC** Internet Banking

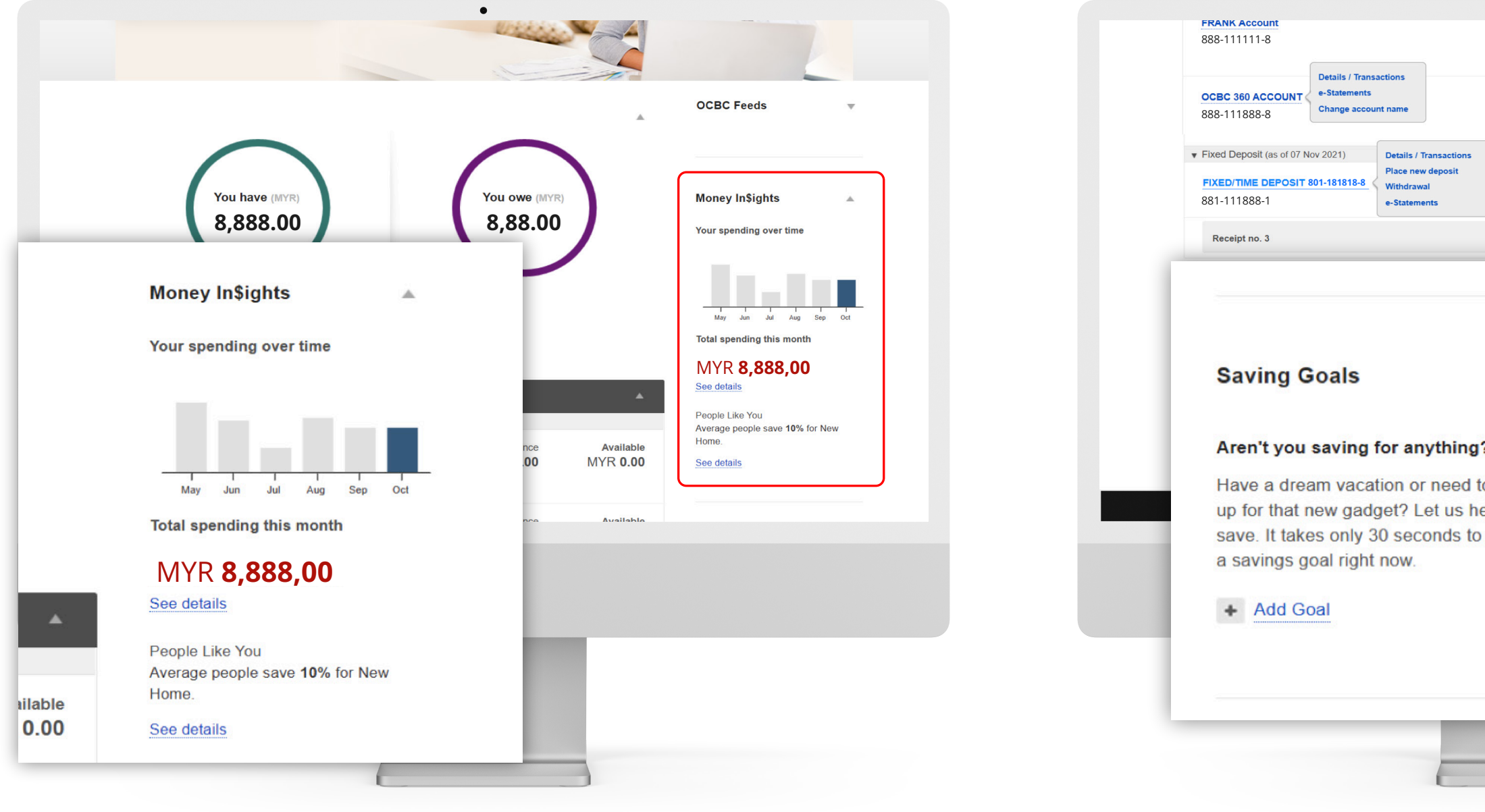

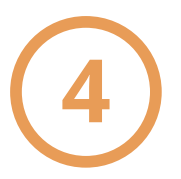

#### **Money In\$ights**

Get a summary of your monthly spending, view/track your monthly finances and set your budget with Money In\$ights. You can also compare yourself with others in the same demographic as you with the People Like You function.

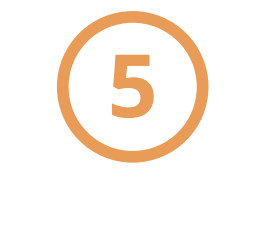

**Saving Goals** 

Set up and save up for your Savings Goals with ease. Add and manage new goals by clicking the "Add Goal" button.

# For **now**, and **beyond**

| •                       |                                     |                                                                                                    |
|-------------------------|-------------------------------------|----------------------------------------------------------------------------------------------------|
| MYR (                   | ).00 MYR 0.00                       | See details                                                                                                    |
| Bal<br>MYR <b>8,888</b> | ance Available<br>8.00 MYR 8,888.00 | Saving Goals                                                                                                    |
|                         |                                     | Aren't you saving for anything?                                                                                                    |
|                         | Total Balance<br>MYR 1,000.00       | Have a dream vacation or need to save<br>up for that new gadget? Let us help you<br>save. It takes only 30 seconds to set up<br>a savings goal right now. |
|                         | MYR 1,000.00                        | + Add Goal                                                                                                    |
|                         |                                     |                                                                                                    |
|                         |                                     |                                                                                                    |
|                         | Outstanding Balance                 |                                                                                                    |
| -                       | MYR <b>88.00</b>                    |                                                                                                    |
| ?                       | Pr                                  | int                                                                                                    |
| o save                  |                                     |                                                                                                    |
| elp you                 |                                     |                                                                                                    |
| set up                  |                                     |                                                                                                    |
|                         |                                     |                                                                                                    |
|                         |                                     |                                                                                                    |
|                         |                                     |                                                                                                    |
|                         |                                     |                                                                                                    |
|                         |                                     |                                                                                                    |
|                         | -                                   |                                                                                                    |
|                         |                                     |                                                                                                    |
|                         |                                     |                                                                                                    |
|                         |                                     |                                                                                                    |

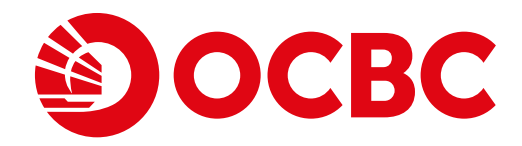

# **OCBC Malaysia Mobile Banking app Banking Features and Account Overview**

### For **now**, and beyond

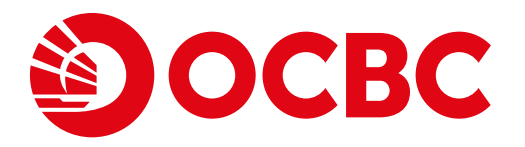

OCBC Malaysia Mobile Banking app

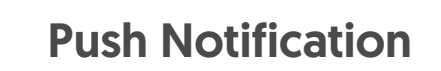

- Activate Push Notification.
- Receive/view transaction notifications and marketing messages/updates.

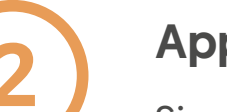

### Apply

• Sign up for your Flex account.

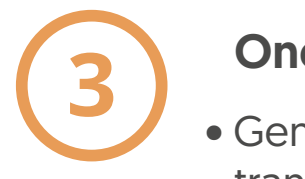

#### OneToken

• Generate OTP for financial transactions.

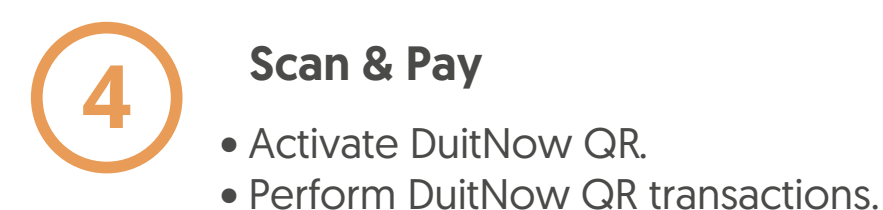

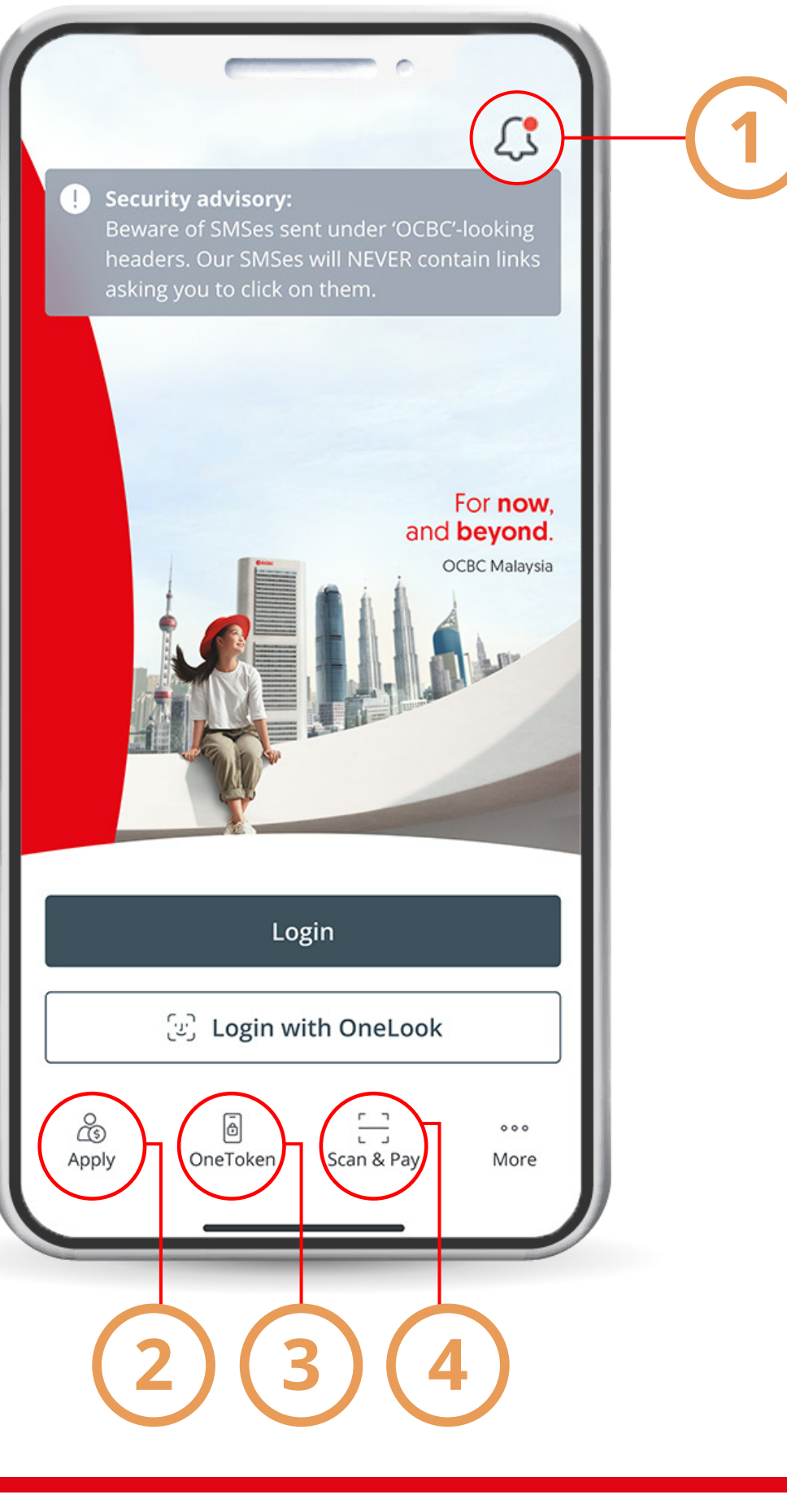

# For **now**, and **beyond**

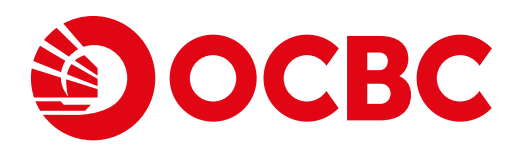

### Get a dashboard view of Mobile Account Overview:

OCBC Malaysia Mobile Banking app

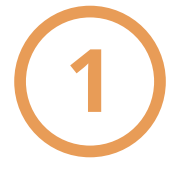

#### Menu

• Access the menu to perform financial transactions, which include fund transfers, bill payment and more.

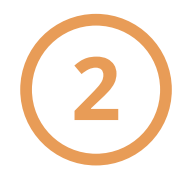

#### **Push Notification**

- Activate Push Notification.
- Receive/view transaction notifications and marketing messages/updates.

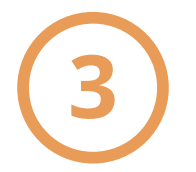

### What you have

 View account balances and transaction history of Current/Savings/ Fixed Deposit accounts.

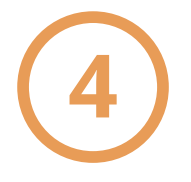

#### What you owe

- View credit card account details and your transaction history.
- Manage your credit card activate/set PIN for cards.
- Make credit card payment.

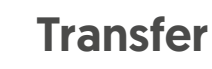

• Perform fund transfers to recipient's DuitNow ID.

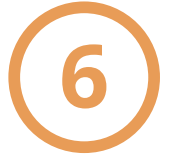

### **Pay Bills**

• Perform bill/credit card/ loan payment.

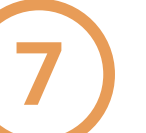

### Scan & Pay

- Activate DuitNow QR.
- Perform DuitNow QR transactions.

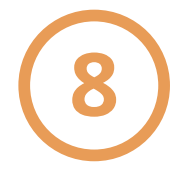

#### Request

• Request for fund via DuitNow Request

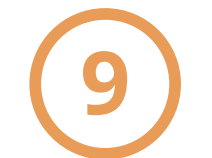

### Invest

Invest in unit trust

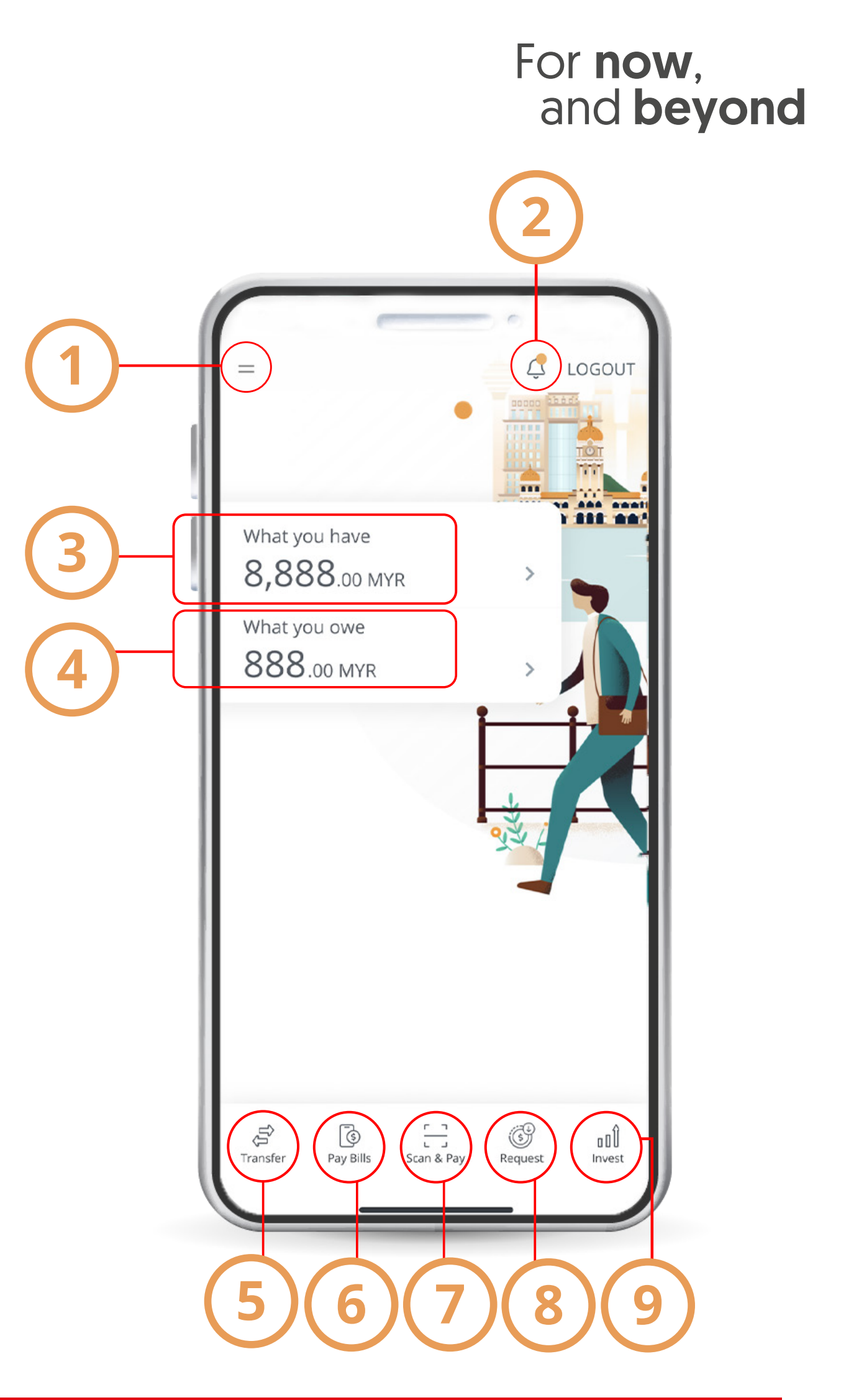

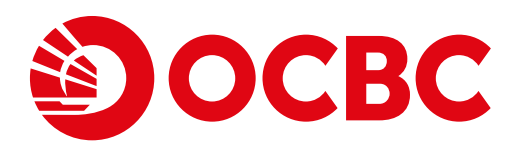

OCBC Malaysia Mobile Banking app (Menu)

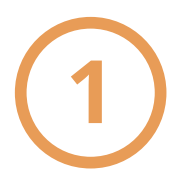

### View accounts

• Dashboard/Account Overview – to view account details and transaction history.

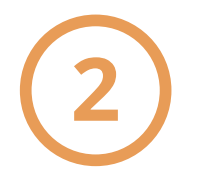

#### Transfer

• Transfer funds to anyone at any bank, either to a DuitNow ID, OCBC account, or account from another bank.

### Pay

• Perform bill/credit card/loan payment. (Note: To perform bill payment, users must add bills/billers as favourite via Internet Banking first).

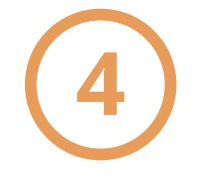

### e-Statement

- View/retrieve your e-Statement.
- Manage your e-Statement to subscribe or change mode of viewing.
- Change your e-Statement password.

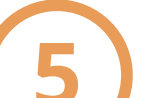

#### **Track and Manage**

- View/track monthly finances via Money In\$ights.
- View/compare the way you manage and spend money with others like you (i.e. similar criteria).

### Apply

- Place a new Fixed Deposit.
- Apply for Balance Transfer.

### **Card Services**

• Activate and set PIN for cards.

- **Cheque services**
- Stop a cheque.
- Verify your cheque status.
- Request for a cheque book.

### **Settings**

- Manage your OneToken.
- Deactivate your OCBC OneTouch/OneLook.
- Manage DuitNow ID.
- Manage DuitNow QR.

### For **now**, and **beyond**

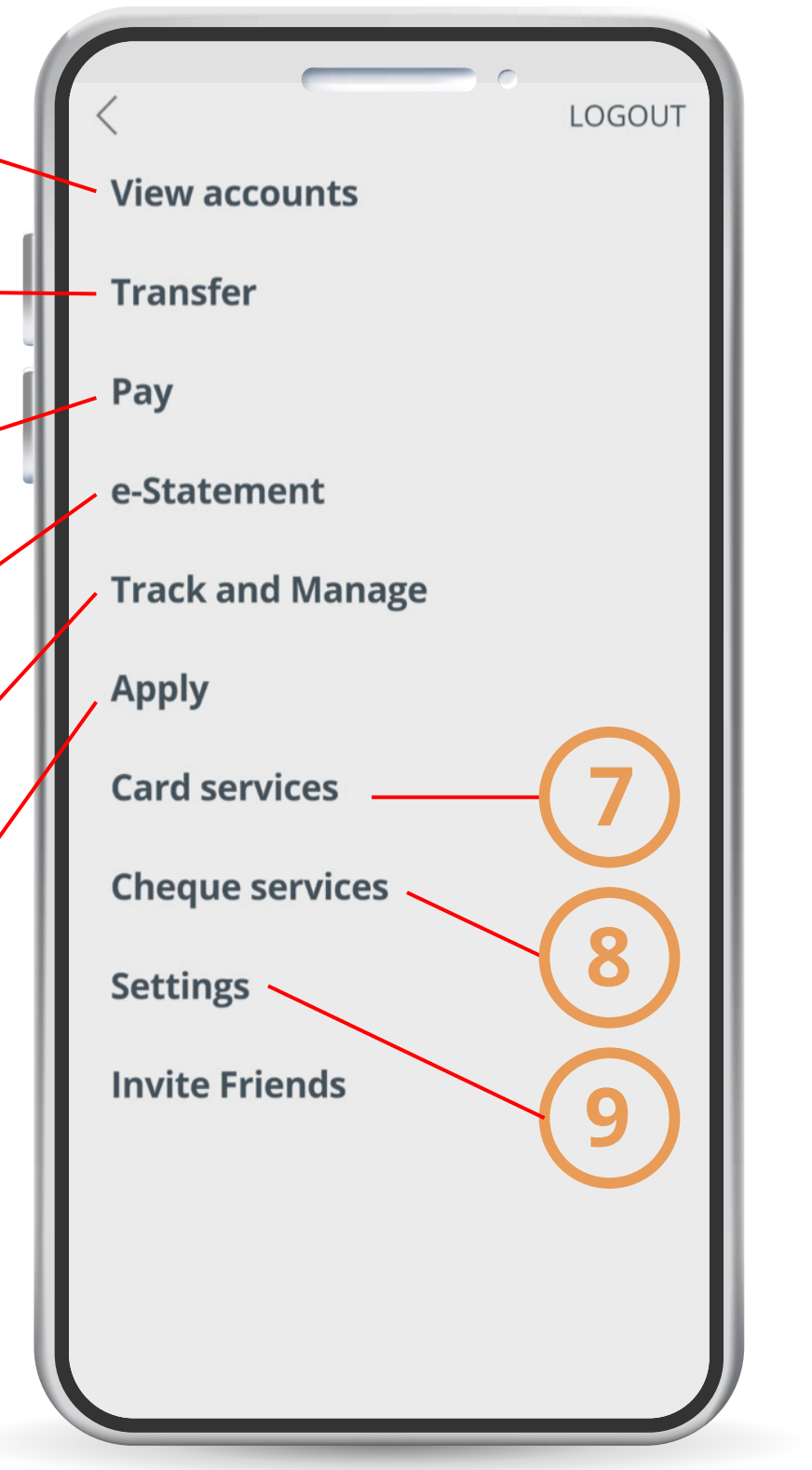